# Submitting your Proof of Coverage (POC) in HRA Hub

What do I need to submit to qualify for my ICHRA reimbursement?

### Submitting proof of coverage

To receive reimbursements through the ICHRA, you must have a qualified health plan that is individual insurance. Most major medical plans today are qualified health plans that meet the minimum essential coverage requirements such as tiered plans purchased from Healthcare.gov, Medicare (parts A and B or part C), student insurance, and catastrophic coverage in select circumstances.

You'll need to submit Proof of Coverage (through your HRA Hub member portal) to use your HRA allowance towards your premium. Depending on your type of insurance, proof of coverage can look like:

- A monthly bill or statement from your insurance provider
- A Medicare ID card
- An e-mail or screenshot confirmation of your enrollment
- Your healthcare.gov confirmation page
- A screenshot from your health insurance online portal

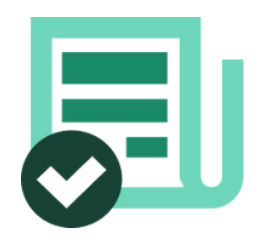

### What qualifies as a POC document?

We're looking for one document that shows ALL of the following:

- Your name (the name of the HRA-eligible person)
- The premium amount (if you are claiming it for reimbursement)
- Proof of not accepting Premium Tax Credits (normally is listed on monthly statement)
- A current date (a document dated within the last 30 days is considered current for compliance purposes)
- The name of the plan + provider (ie: Gold/Silver/Bronze 1234 with the Insurance Company Logo)

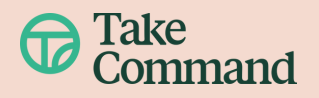

## How to upload POC

There are two ways to do upload your Proof of Coverage: 1) during shopping session, and 2) from your dashboard.

#### How to upload POC - during your plan shopping session

When shopping for a plan in the HRA Hub portal, you'll be prompted to upload your POC.

# 1. If you've selected a self-enroll\* plan while shopping on HRA Hub

- Once you have purchased your self-enroll plan through the carrier or state exchange website return to the HRA Hub portal.
- You will be prompted to set your recurring premium. Input your plan and monthly premium information.
- Click "upload" or drag and drop your POC file from your device into the upload box.

\*Self-enroll plans purchased with Take Command AutoPay payment details do not require POC upload, but do require you to confirm your plan details after completing enrollment.

|     |             |                  | We'v<br>uplo<br>(PO( | Already have coverage?<br>we got you covered — just<br>ad your proof of coverage<br>C).                                                                              |
|-----|-------------|------------------|----------------------|----------------------------------------------------------------------------------------------------|
| Con | npiete plan | shopping in      | 57<br>Days           | Existing plan purchased elsewhere                                                                                                    |
| _   | Multiple    |                  |                      | Prease since the details of your existing reach plan below. This will ensure that you can receive your monthly allowance from What is your type of health insurance? |
|     | Find a pla  | 10               | ~                    | Individual Health Insurance                                                                                                    |
| *   | Purchase    |                  | ^                    |                                                                                                    |
|     | @ Pla       | an questions     |                      | Who is your health insurance carrier?                                                                                                    |
|     | ₫ Re        | curring premiums |                      | Q. Ambetter                                                                                                    |
|     | (O Fin      | al check         |                      | Need to shop for a 2025 health plan?<br>Shop for a 2025 health plan using Take Command and we'll handle the enrollment and payment process for you!                  |

|                  |                                                                       |   | MY INFO PURCHASE                                                                                                    |                                  |
|------------------|-----------------------------------------------------------------------|---|----------------------------------------------------------------------------------------------------|----------------------------------|
| Com<br>Of<br>Day | plete plan shapping in<br>D : 23 : 50 : 25<br>s Hours Minutes Seconds |   | Set your recurring premium<br>Enter your monthly health insurance premium amount and the start and end date of your plan.                                                                         |                                  |
|                  | My info                                                               | ^ | Who is covered in this plan?                                                                                                    | •                                |
|                  | Personal info E Family                                                | 0 | \$ \$44\$         \$ \$5\$ \$\$\$\$\$\$\$\$\$\$\$\$\$\$\$\$\$\$\$\$\$\$\$\$\$\$\$\$\$\$\$\$                                                                                                    | :5                               |
| 皆                | Purchase                                                              | ^ | Upload proof of coverage<br>As you've chosen a self-enrolled plan, please visit healthcare.gov, your state health insurance website, or ti                                                        | he insurance carrier's platform, |
|                  |                                                                       |   | Should you encounter any issues with your plan, please contact the carrier directly. We can always help pro • Your first and lost neme • The name of your health plan • Your 2025 monthly premium | wide guidance on how to do that. |
|                  |                                                                       |   | Uploaded file test for medicare exping test for medicare exping test for medicare exping test for medicare exping                                                                                 |                                  |
|                  |                                                                       |   | I understand I cannot receive tax credits with an ICHRA and I attest that I'm not receiving tax credits.<br>You can go to the market place and remove the tax credits.                            | _                                |
|                  | _                                                                     | _ | < Bock                                                                                                    | Continue                         |

# 2. If you have an existing qualified health plan that is compatible with ICHRA

- Fill out your profile information in the "My info" section of the shopping page.
- When you reach the "Find a plan page" you will see an option to "Upload your POC" if you already have coverage.
- Enter your plan type, insurance carrier, monthly premium amount, and plan information.
- Click "upload" or drag and drop your POC file from your device into the upload box.

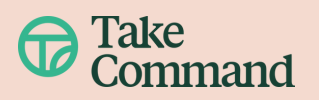

#### 3. If you've enrolled in a Medicare plan

- Once you have purchased your Medicare plan return to the HRA Hub portal.
- You will be prompted to set your recurring premium. Input your plan and monthly premium information.
- Click "upload" or drag and drop your POC file (e.g. an image of your Red, White & Blue card) from your device into the upload box and click "Continue."
- If you have additional Medicare parts or supplements, you can submit them separately from your Dashboard. (see information below)

|               |                                                                                    |    | Ø MY INFO PURCHASE                                                                                                    |
|---------------|------------------------------------------------------------------------------------|----|----------------------------------------------------------------------------------------------------|
| Cor<br>O<br>D | nplete plan shopping in<br>0 : 23 : 50 : 25<br><sub>ys</sub> Hours Minutes Seconds |    | Set your recurring premium<br>Enter your monthly health insurance premium amount and the start and end date of your plan.                                                                                                    |
|               | My info                                                                            | ^  | Abbas Admin *                                                                                                    |
|               | Personal info Family                                                               | 0  | \$ #4         (bit Das*           (bit Das*         (bit Das*)           (bit Das*)         (bit Das*)                                                                                                    |
| 皆             | Purchase                                                                           | ^  | Upload proof of coverage<br>As we're charae a caf aerolled dae aleara idd ballhana aer wur tata ballh inwanza wekita ar the inwanza caria's dafarr                                                                                                    |
|               | x Recurring premium                                                                | ns | to make your selection. One you've secured your health plan, upload you proof of coverage below to qualify for your employer's HBA.<br>Should you encounter on yissues with your please contact the corrier directly. We can olivey help provide guidance on how to do that:<br>• Your first and last nome.<br>The name of your health plan<br>• Your 2025 monthly premium |
|               |                                                                                    |    | Uploaded file test for medicare eq.prg 2x0.02/3/2 - Complete                                                                                                    |
|               |                                                                                    |    | I understand I cannot receive tax credits with an ICHRA, and I attest that I'm not receiving tax credits.<br>You can go to the market place and remove the tax credits.                                                                                                    |
|               |                                                                                    |    | < Bock Continue >                                                                                                    |
|               |                                                                                    |    |                                                                                                    |

### How to upload POC - from your dashboard

You can also easily upload your POC directly from your HRA Hub dashboard.

# 1. If you've purchased a self-enroll\* plan while shopping on HRA Hub

Once you have purchased your self-enroll plan through the carrier or state exchange website return to the HRA Hub portal.

- From the HRA Hub Dashboard select "Recurring Premium +"
- Input your plan and monthly premium information.
- Click "upload" or drag and drop your POC file from your device into the upload box and click "Continue."

\*Self-enroll plans purchased with Take Command AutoPay payment details do not require POC upload, but do require you to confirm your plan details after completing enrollment.

#### Add new premium reimbursement

This might include additional Medicare parts or supplements, premiums for family members covered by a different plan than you, or a dental or vision plan.

| - Premium Amount                                                                                                    |                                                                                                    |
|----------------------------------------------------------------------------------------------------|----------------------------------------------------------------------------------------------------|
| \$                                                                                                    |                                                                                                    |
| Insurance type*                                                                                                    |                                                                                                    |
| Please Select                                                                                                    |                                                                                                    |
| Start Date*                                                                                                    | ť                                                                                                    |
| - End Date*                                                                                                    |                                                                                                    |
|                                                                                                    |                                                                                                    |
| 12/31/2025<br>Upload proof of coverage for an exist<br>f you or a family member have an insur<br>Fake Command, upload the plan details<br>for reimbursement.                                                                                                    | <b>ing plan</b><br>ance plan purchased outside<br>to confirm the plan qualifies                                |
| 12/31/2025<br>Jpload proof of coverage for an exist<br>f you or a family member have an insur<br>lake Command, upload the plan details<br>for reimbursement.<br>Proof of coverage document needs to si                                                                                                    | ing plan<br>ance plan purchased outside<br>to confirm the plan qualifies<br>now the following:                 |
| 12/31/2025<br>Upload proof of coverage for an exist<br>f you or a family member have an insur<br>Take Command, upload the plan details<br>for reimbursement.<br>Proof of coverage document needs to si<br>• Enrollee's first and last name                                                                                        | ing plan<br>ance plan purchased outside<br>to confirm the plan qualifies<br>now the following:                 |
| 12/31/2025<br>Upload proof of coverage for an exist<br>f you or a family member have an insur<br>Take Command, upload the plan details<br>for reimbursement.<br>Proof of coverage document needs to si<br>• Enrollee's first and last name<br>• Name of the health plan<br>• 2025 monthly premium amount                          | ing plan<br>ance plan purchased outside<br>to confirm the plan qualifies<br>now the following:                 |
| 12/31/2025<br>Upload proof of coverage for an exist<br>f you or a family member have an insur<br>Take Command, upload the plan details<br>for reimbursement.<br>Proof of coverage document needs to si<br>• Enrollee's first and last name<br>• Name of the health plan<br>• 2025 monthly premium amount                          | ing plan<br>ance plan purchased outside<br>to confirm the plan qualifies<br>now the following:                 |
| 12/31/2025<br>Upload proof of coverage for an exist<br>f you or a family member have an insur<br>Take Command, upload the plan details<br>for reimbursement.<br>Proof of coverage document needs to st<br>• Enrollee's first and last name<br>• Name of the health plan<br>• 2025 monthly premium amount                          | ing plan<br>ance plan purchased outside<br>to confirm the plan qualifies<br>now the following:                 |
| 12/31/2025<br>Upload proof of coverage for an exist<br>f you or a family member have an insur<br>Take Command, upload the plan details<br>for reimbursement.<br>Proof of coverage document needs to st<br>• Enrollee's first and last name<br>• Name of the health plan<br>• 2025 monthly premium amount<br>Click to upload or of | ing plan<br>ance plan purchased outside<br>to confirm the plan qualifies<br>now the following:<br>rag and drop |

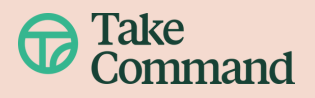

# 2. If you have an existing qualified health plan that is compatible with ICHRA

- From the HRA Hub Dashboard select "I already have a plan"
- Enter your plan type and insurance carrier and click continue.
- Input your plan and monthly premium information.
- Click "upload" or drag and drop your POC file from your device into the upload box and click "Continue."

| E                           |
|-----------------------------|
| and add a recurring<br>nse. |
| Recurring premium +         |
|                             |

| Do you already have a plan for 2025?                                            | E.                |
|---------------------------------------------------------------------------------|-------------------|
| We've got you covered Just enter your<br>upload your proof of coverage.         | r information and |
| Read more about what types of plans <mark>ty</mark><br>plans qualify for ICHRA. | pes of            |
| I already have a plan                                                           |                   |

#### 3. If you've enrolled in a Medicare plan

- From the HRA Hub Dashboard select "Recurring Premium +"
- Input your plan and monthly premium information.
- Click "upload" or drag and drop your POC file from your device into the upload box and click "Continue."
- Repeat this process for any additional Medicare parts or supplements.

### **Important Note:**

- Confirm the POC document file:
  - Meet the upload requirements (e.g., PDF, JPEG, max file size 10MB).
  - Is a single file—only one document can be uploaded, so you may need to combine multiple pages or images into one.

Tip: Search "Combine PDF" in your internet browser to find free online tools.

- Once you have submitted your POC you will receive a confirmation message if the upload was successful.
- If your POC is declined for any reason, you will be required to upload a new one following the process outlined above.
- Keep an eye out for any communication from the Take Command team in case any additional information is needed to verify and approve your POC.

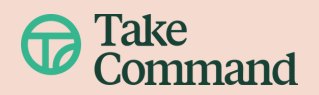